## eduroam 접속 매뉴얼 (iPhone)

해당 매뉴얼은 iOS 버전 13.3.1(iPhone X)을 기준으로 제작되었습니다. 기기와 버전별로 UI가 다를 수 있으니 참고하여 주시기 바랍니다.

전남대학교 정보전산원

## CHONNAM NATIONAL UNIVERSITY COMPUTING CENTER

| 3. 나타나는 페이지에서   '단말 자동 환경 설정' 클릭   (페이지가 자동으로 나타나지 않았을 때   는 인터넷을 열면 자동으로 이동됩니다.)   성하면 바로 이용 할 수 있습니다. |               |          |  |
|----------------------------------------------------------------------------------------------------|---------------|----------|--|
| 네트워크 구분(SSID)                                                                                           | <u>و</u>      | 민증방법     |  |
| JNU_WiFi_info                                                                                           |               |          |  |
|                                                                                                    |               | OS별      |  |
|                                                                                                    | 단말 자동         | Windov   |  |
| eduroam                                                                                                 |               | Ма       |  |
| eduroam 환경 실                                                                                            | 환경 설정 🖳       | Chrome   |  |
|                                                                                                    |               | 안드로      |  |
|                                                                                                    |               | 아이폰/아    |  |
| JNU                                                                                                    | eduroa        | m과 방법 동일 |  |
| U+ Zone                                                                                                 | 암호 "lguplus1( | 00"을 입력해 |  |
| $\langle \rangle$                                                                                       | ů m           | G        |  |

| <b>2. JNU_WiFi_info 선택</b><br>(연결되면 자동으로 브라우저가 열리며,<br>열리지 않는다면 직접 사파리나<br>다른 인터넷 브라우저를 실행하면 됩니다.) |                  |
|----------------------------------------------------------------------------------------------------|------------------|
|                                                                                                    | <b>a ?</b> (i)   |
|                                                                                                    | a 🗢 i            |
|                                                                                                    | ₽ ╤ (ì)          |
|                                                                                                    | ₽ ╤ (ì)          |
|                                                                                                    | <b>∻</b> (i)     |
|                                                                                                    | ₽ \$ (j)         |
|                                                                                                    | হ (j             |
| JNU_WiFi_info                                                                                      | <b>?</b> (j)     |
|                                                                                                    | ₽ ╤ (j)          |
|                                                                                                    | <b>?</b> (i)     |
|                                                                                                    | 🔒 🤶 🚺            |
|                                                                                                    | ₽ হ (j)          |
|                                                                                                    | 🔒 🤶 🚺            |
|                                                                                                    | <del>?</del> (i) |
|                                                                                                    | ₽ ╤ (ì)          |

| 2:3      | 1. 설정 > Wi-Fi 클<br><sup>39</sup> | 릭<br>i LTE @ | ŗ                                       |
|----------|----------------------------------|--------------|-----------------------------------------|
|          | 설정                               |              |                                         |
| ╞        | 에어플레인 모드                         | 0            |                                         |
| <b>?</b> | Wi-Fi                            | 연결 안 됨       | N<br>N<br>N                             |
| *        | Bluetooth                        | 켬            | ~~~~~~~~~~~~~~~~~~~~~~~~~~~~~~~~~~~~~~~ |
| ((†))    | 셀룰러                              |              | >                                       |
| ୍ବ       | 개인용 핫스팟                          | 끔            | >                                       |
| VPN      | VPN                              | 0            |                                         |
|          |                                  |              |                                         |
|          | 알림                               |              | >                                       |
| ((( ا    | 사운드 및 햅틱                         |              | >                                       |
| C        | 방해금지 모드                          |              | >                                       |
| I        | 스크린 타임                           |              | >                                       |
|          |                                  |              |                                         |
|          | 일반                               |              | >                                       |
|          | 제어 센터                            |              | >                                       |
| AA       | 디스플레이 및 밝기                       |              | >                                       |
| Ì        | 손쉬운 사용                           |              | >                                       |
| R        |                                  |              |                                         |

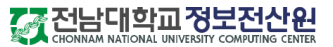

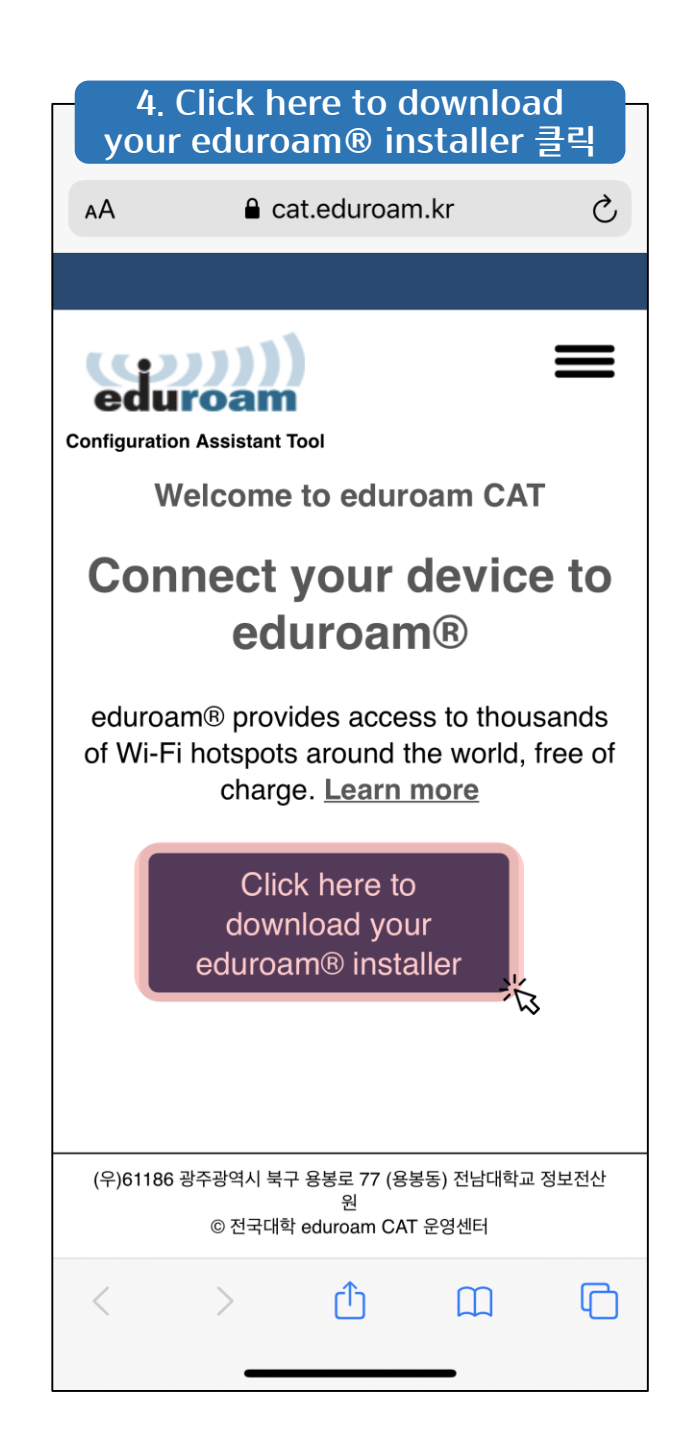

| 1.00                       |               |                                                    |
|----------------------------|---------------|----------------------------------------------------|
| 1.29                       |               | •••• LTE ()                                        |
| AA                         | acat.eduro    | am.kr Č                                            |
| Organization<br>소속기관 선택    |               | ×                                                  |
| 전남대학교<br>※ Korea           |               | · 전 전남대학교<br>· · · · · · · · · · · · · · · · · · · |
| 기관용<br>💌 Korea             |               | eduroam                                            |
| 송원대학교<br>💌 Korea           |               |                                                    |
| 계명대학교<br>※ Korea           |               | 계명대학교<br>KEIMTUNG UNIPERSITY                       |
| 백석대학교<br>🛪 Korea           |               | BU 백석대학교<br>BAEKSEOK UNIVERSITY                    |
| 백석문화대학교<br>※ Korea         | 1             | · 백석문화대학교<br>BAEKSEOC CULTURE UNIVERSITY           |
| 서원대학교<br>💌 Korea           |               | 서원대학교     SEOWON UNIVERSITY                        |
| 서일대학교<br>💌 Korea           |               | · 서일대학교<br>SEOIL UNIVERSITY                        |
| 원광대학교                      |               | 😂 외과대하그                                            |
| (찾고자하는 기관명을                | 입력하세요(예, 전남대학 | 학교)                                                |
| 목록에 소속 기관명이<br>목록에 소속 기관명이 | 없나요?          |                                                    |
| (ଲ) 혀재 위치 보기               | 71            |                                                    |
| < >                        | Û             |                                                    |

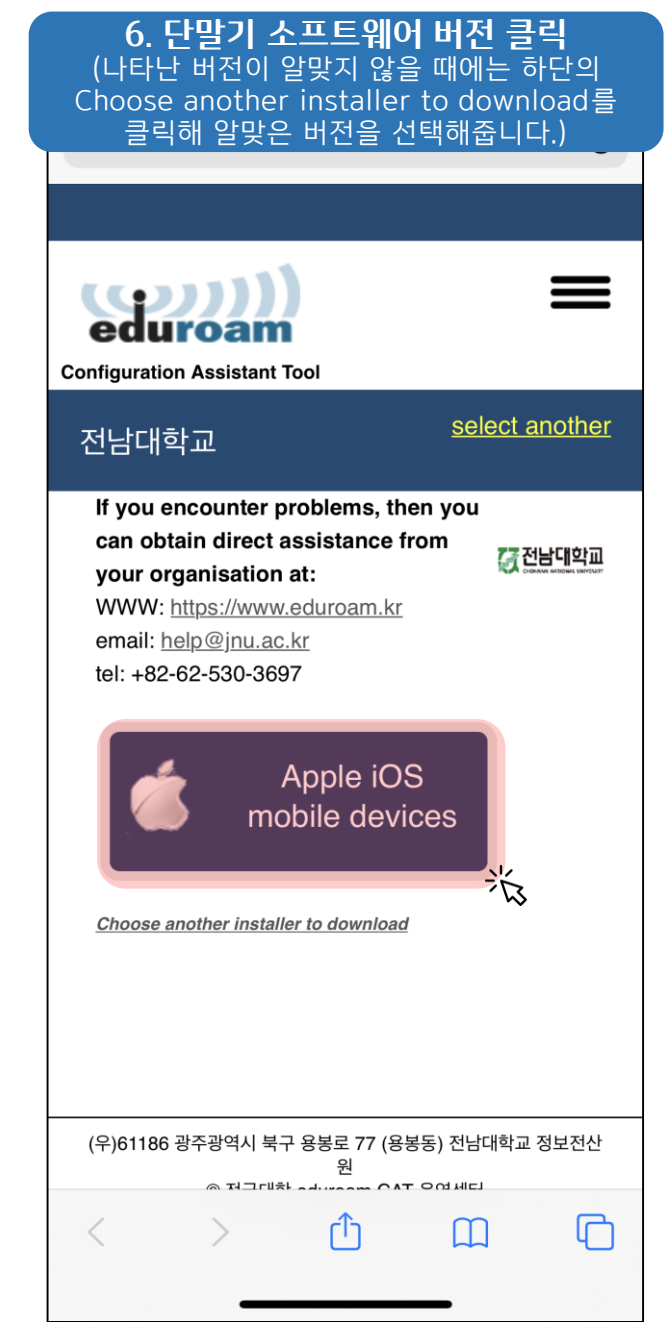

## 

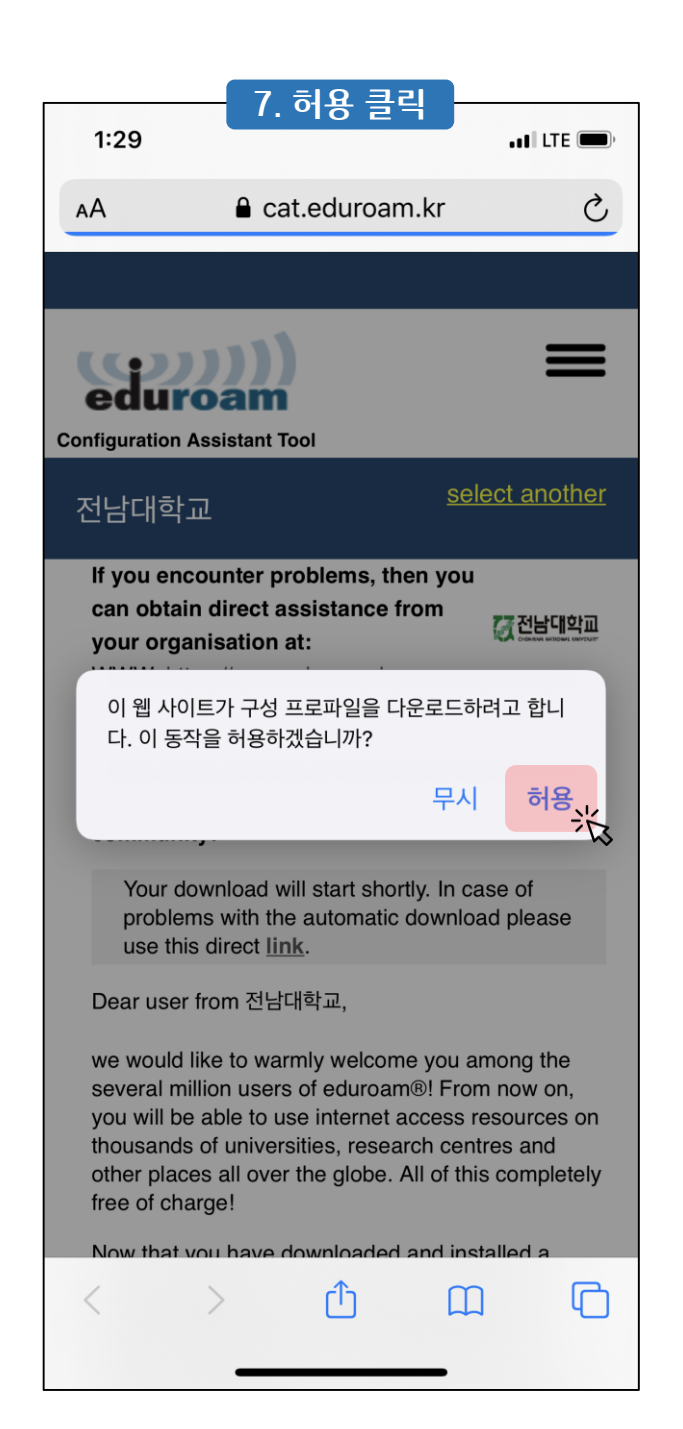

| 2:37                                                                             | - 8.                                                                            | 닫기 클                                                                 | 릭                                                               | alt                                               | E 🗩 '                    |
|----------------------------------------------------------------------------------|---------------------------------------------------------------------------------|----------------------------------------------------------------------|-----------------------------------------------------------------|---------------------------------------------------|--------------------------|
| АА                                                                               | 🔒 cat                                                                           | .eduroa                                                              | m.kr                                                            |                                                   | S                        |
|                                                                                  |                                                                                 |                                                                      |                                                                 |                                                   |                          |
| Configuration                                                                    | <b>))))</b><br>Oam<br>Assistant To                                              | ol                                                                   |                                                                 | Ξ                                                 | =                        |
| 전남대학                                                                             | 2                                                                               |                                                                      | <u>sele</u>                                                     | <u>ect ano</u>                                    | <u>ther</u>              |
| lf you end<br>can obtain<br>your orga<br>WV<br>ema<br>Edi: 프로                    | ounter pro<br>n direct as<br>pisation a<br>프로파<br>프로파<br>파일을 설치하<br>파일을         | oblems, th<br>ssistance<br>+·<br>일이 다운<br>의하십시<br>을 확인하십시            | nen you<br>from<br>로드됨<br><sup>냅에서 해당<br/>I오.</sup>             | (기전남미<br>프로                                       | I학교<br>an antran         |
| Wel<br>con                                                                       |                                                                                 | 닫기                                                                   |                                                                 |                                                   |                          |
| Your do<br>probler<br>use this                                                   | ownload wi<br>ns with the<br>s direct <u>linl</u>                               | Il start sho<br>automatic<br><u>.</u>                                | rtly. In cas<br>downloa                                         | se of<br>d pleas                                  | e                        |
| Dear user                                                                        | from 전남디                                                                        | 학교,                                                                  |                                                                 |                                                   |                          |
| we would<br>several mi<br>you will be<br>thousands<br>other place<br>free of cha | like to warr<br>llion users<br>able to us<br>of univers<br>es all over<br>arge! | nly welcon<br>of eduroar<br>e internet<br>ities, resea<br>the globe. | ne you an<br>m®! From<br>access re<br>arch centr<br>All of this | nong the<br>now or<br>sources<br>es and<br>comple | e<br>n,<br>s on<br>etely |
| Now that v                                                                       | iou have di                                                                     |                                                                      | l and inst                                                      | alled a                                           | G                        |
|                                                                                  |                                                                                 |                                                                      |                                                                 |                                                   |                          |

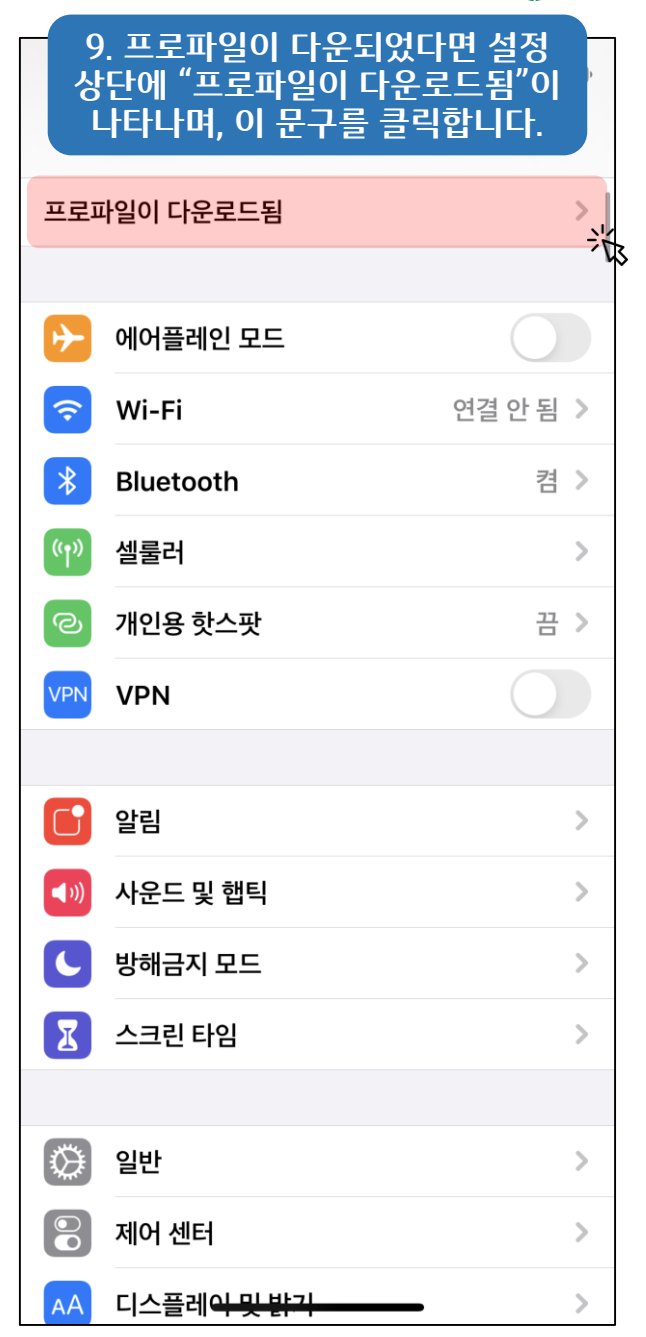

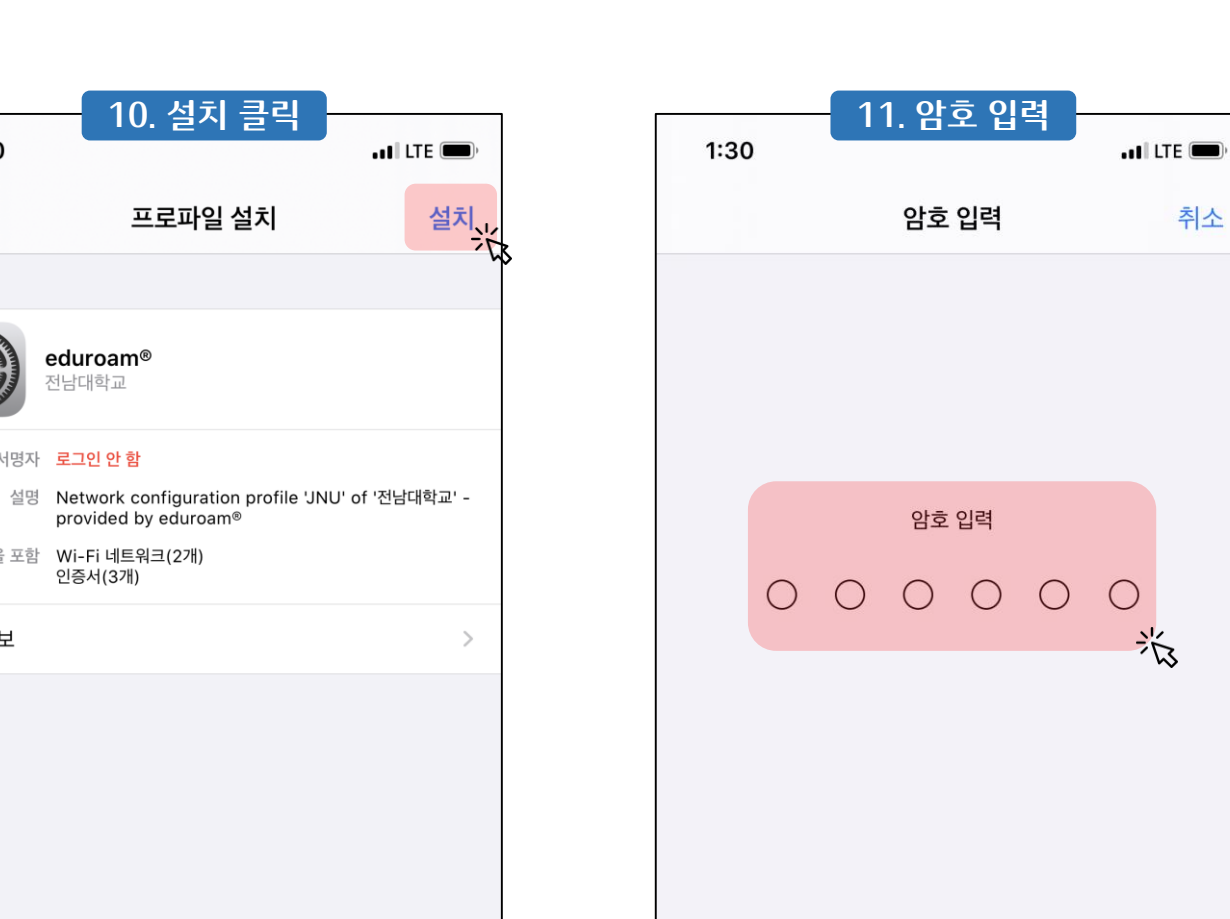

취소

10. 설치 클릭

프로파일 설치

eduroam® 전남대학교

서명자 로그인 안 함

다음을 포함 Wi-Fi 네트워크(2개) 인증서(3개)

1:30

취소

세부 정보

|                                                                                             | 12. 다음 클릭                                                                                                   |                                          |
|---------------------------------------------------------------------------------------------|----------------------------------------------------------------------------------------------------|------------------------------------------|
| 1:31                                                                                        |                                                                                                    | ••• LTE 🔲                                |
| 취소                                                                                          | 동의                                                                                                    | 다음                                       |
| '전남대학교'의 메시                                                                                 | J,ম]                                                                                                    |                                          |
| [소유권]<br>이 프로그램은 전<br>에 연결할 목적으<br>그외의 불법적인                                                 | 남대학교의 소유이며, "eduroa<br>로만 사용하시기 바랍니다.<br>사용에 대한 책임은 사용자에게                                                   | am" WiFi 핫스팟<br>있습니다.                    |
| [사용법]<br>1. 동의 후에 절차<br>입력 없이 자동으<br>2. 혹시, 자동연결<br>"eduroam" Wif<br>3. 아이디(입력형<br>면 연결됩니다. | 를 따라 요구사항에 맞게 입력을<br>로 "eduroam"에 연결됩니다.<br>이 안되거나 사용자의 패스워드<br>i 핫스팟(무선AP)를 선택하시<br>식예, ID@jnu.ac.kr), 패스워 | 을 완료하면, 추가<br>드가 변경된 경우<br>고,<br>드를 입력하시 |
| 감사합니다.                                                                                      |                                                                                                    |                                          |
|                                                                                             |                                                                                                    |                                          |
|                                                                                             |                                                                                                    |                                          |
|                                                                                             |                                                                                                    |                                          |

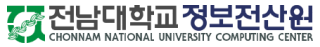

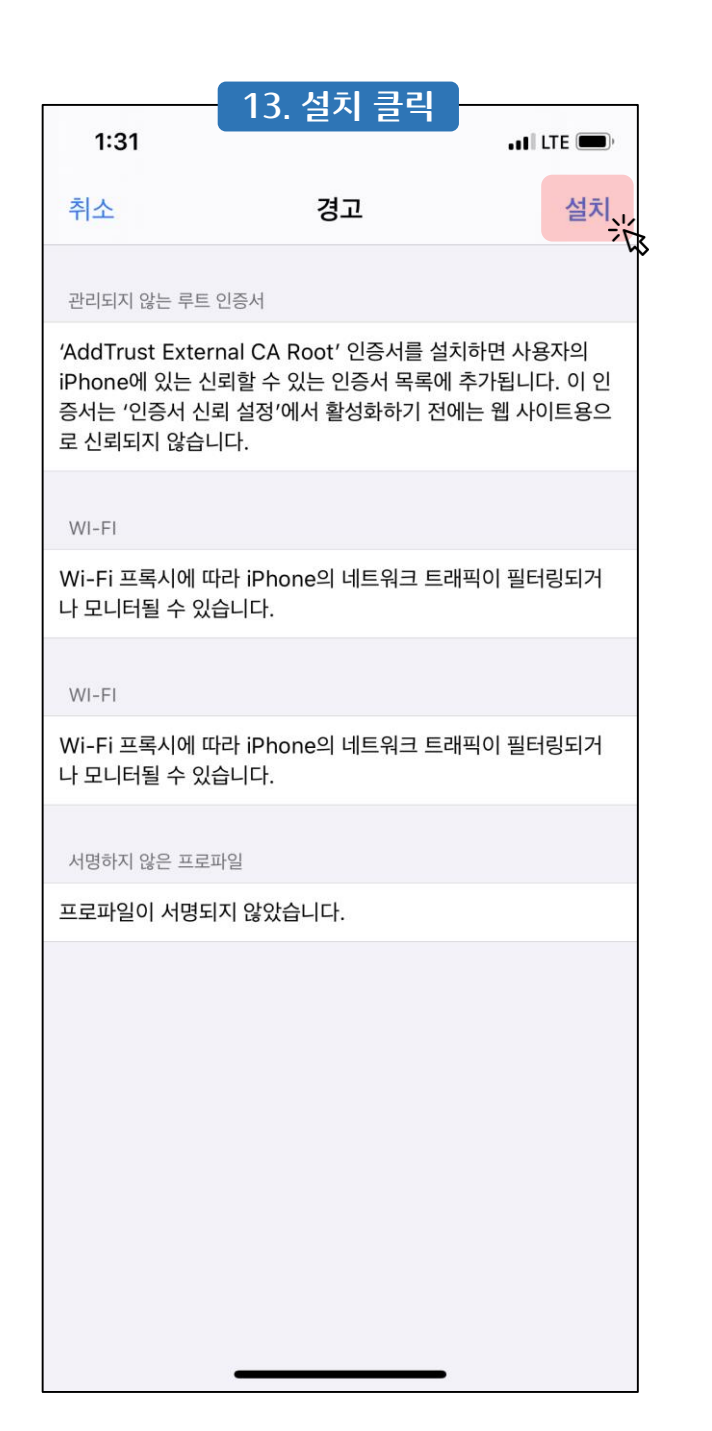

|                                                    | 14. 설치 클릭                                                             |                                          |
|----------------------------------------------------|-----------------------------------------------------------------------|------------------------------------------|
| 2:38                                               |                                                                       | . 11 LTE 🔲 '                             |
| 취소                                                 | 경고                                                                    | 설치                                       |
| 관리되지 않는 루트                                         | 인증서                                                                   |                                          |
| 'AddTrust Ex<br>사용자의 iPho<br>가됩니다. 이 인<br>하기 전에는 웹 | ternal CA Root' 인증<br>ne에 있는 신뢰하는 인종<br>증서는 '인증서 신뢰 설종<br>사이트용으로 신뢰되지 | 서를 설치하면<br>증서 목록에 추<br>정'에서 활성화<br>않습니다. |
| WI-FI                                              |                                                                       |                                          |
| Wi-Fi 프록시어<br>필터링되거나 도                             | 따라 iPhone의 네트위<br>2니터될 수 있습니다.                                        | 심크 트래픽이                                  |
| WI-FI                                              |                                                                       |                                          |
| Wi-Fi 프록시어<br>필터링되거나 도                             | 따라 iPhone의 네트위<br>2니터될 수 있습니다.                                        | 심크 트래픽이                                  |
| 서명하지 않은 프로                                         | 파일                                                                    |                                          |
| 프로파일이 서명                                           | 영되지 않았습니다.                                                            |                                          |
|                                                    |                                                                       |                                          |
|                                                    | 설치                                                                    | 光                                        |
|                                                    | 취소                                                                    |                                          |
|                                                    |                                                                       |                                          |

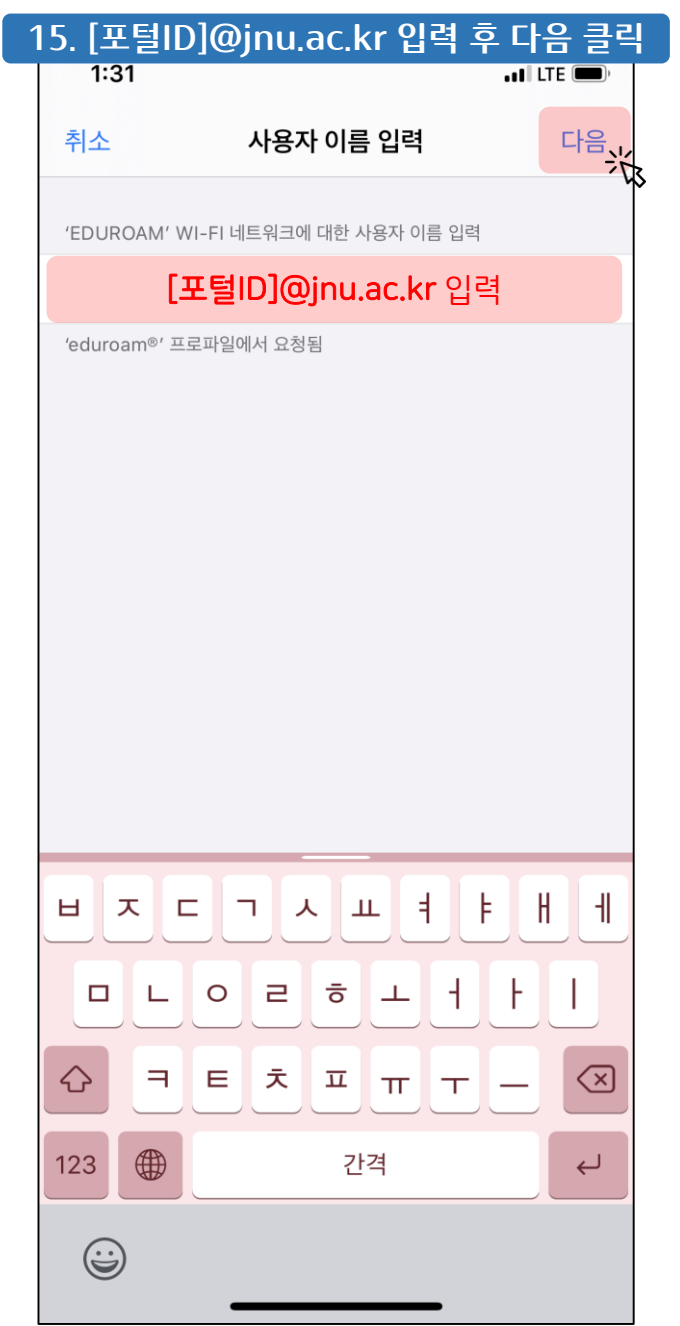

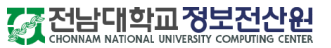

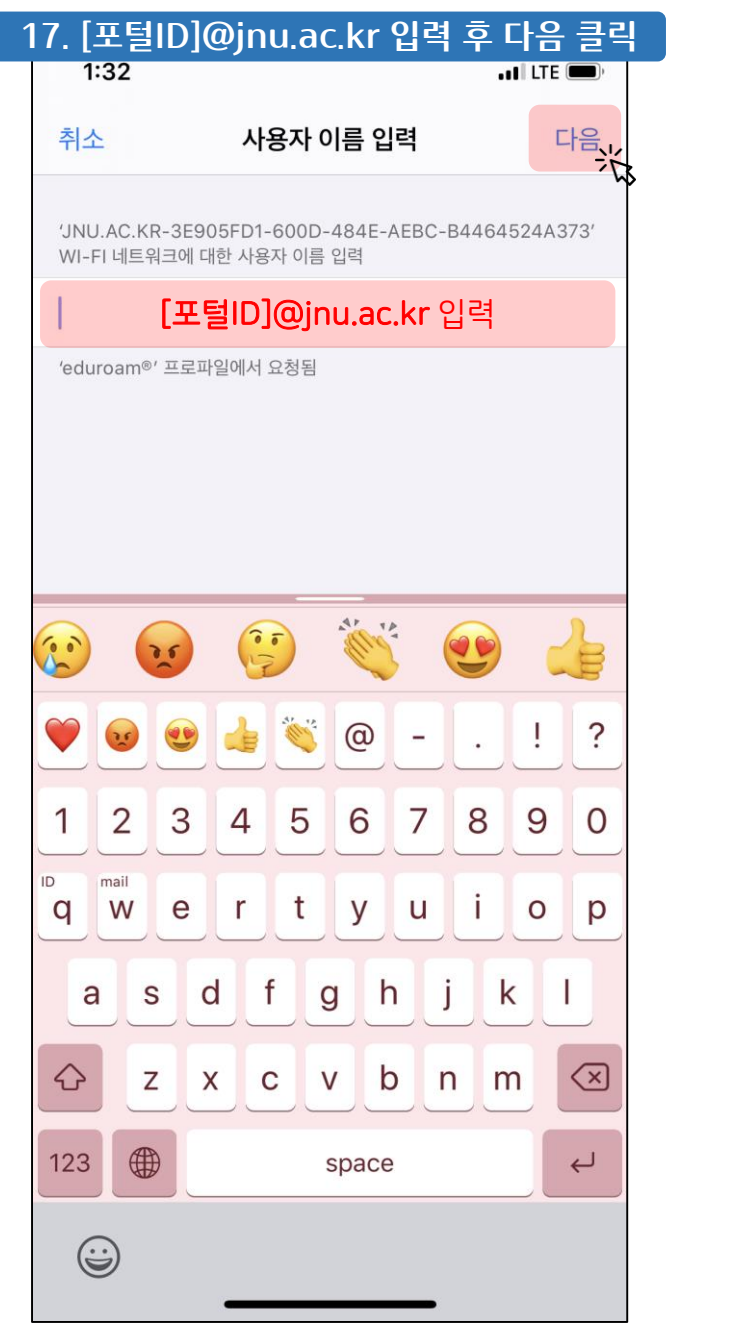

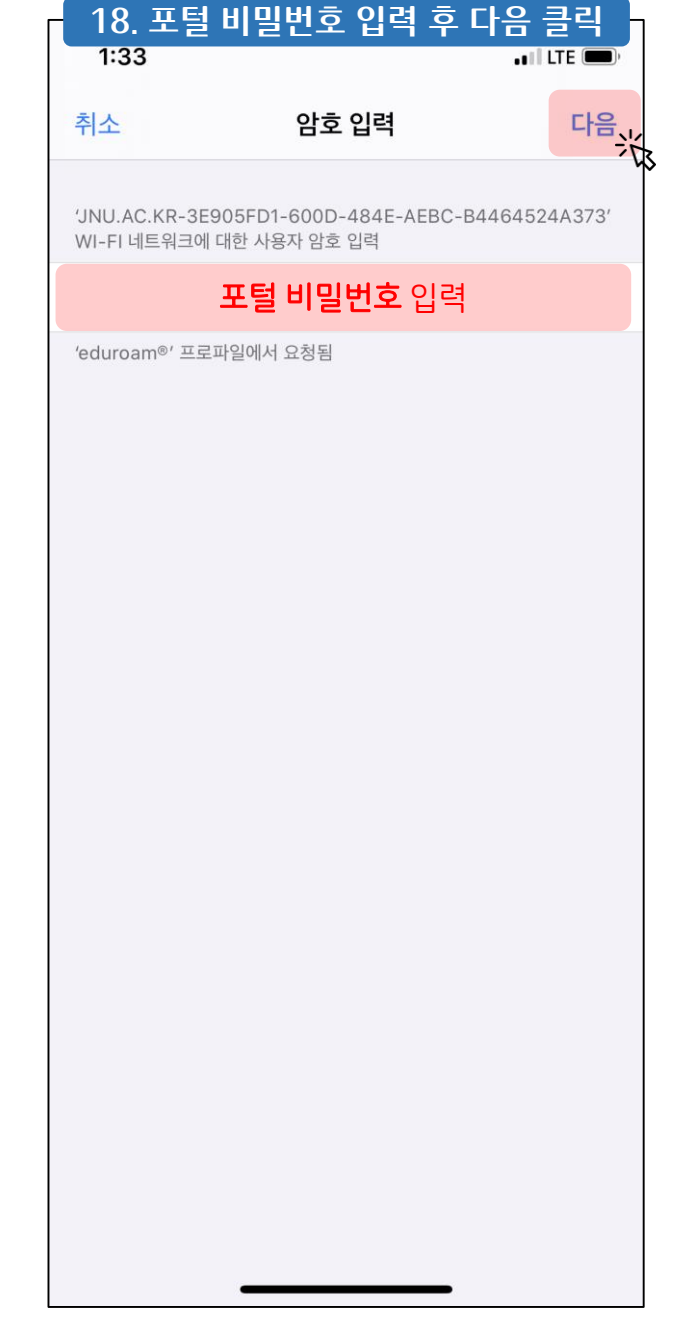

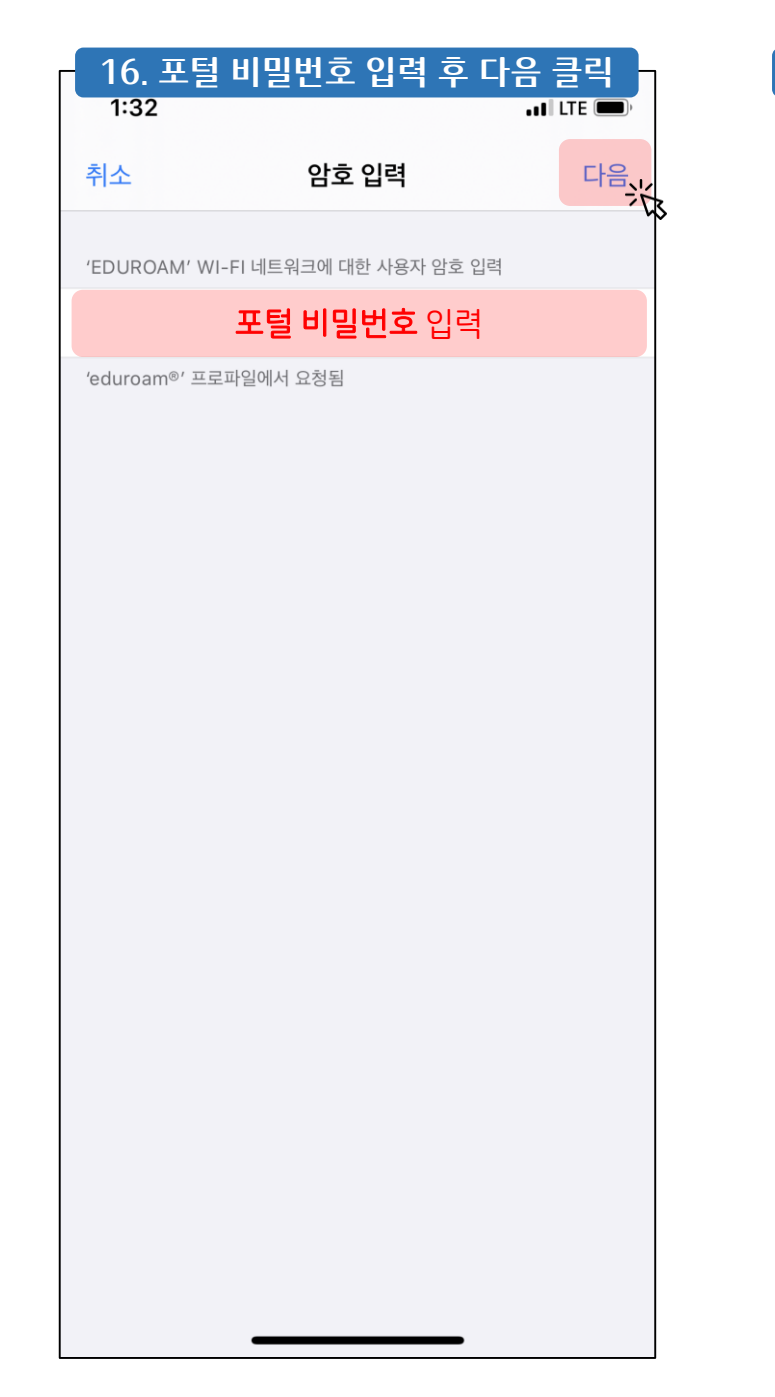

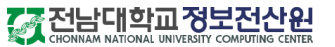

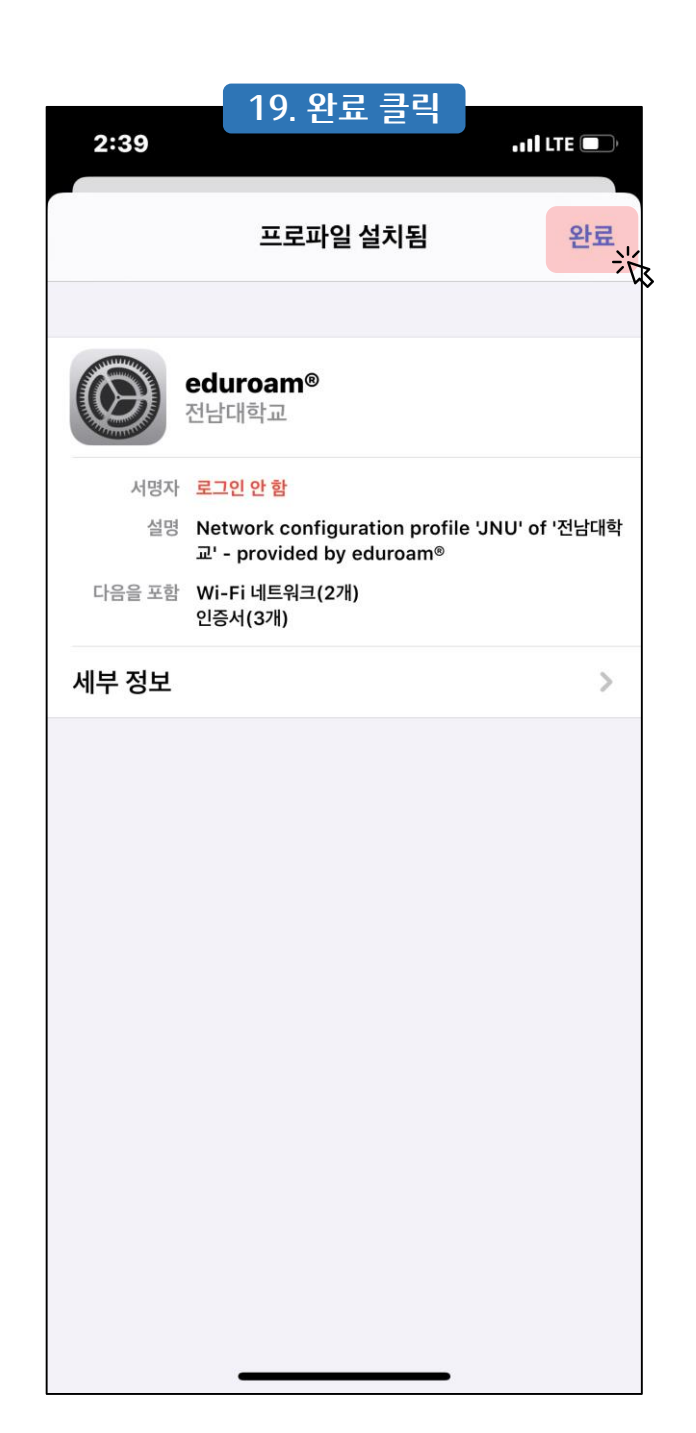

|            | 20. 설정 > Wi-Fi 클 | 릭 🚽      |          |
|------------|------------------|----------|----------|
| 2:39       |                  | . II LTE | <b>,</b> |
|            | 설정               |          |          |
| <b>⊳</b>   | 에어플레인 모드         | C        |          |
| <b>?</b>   | Wi-Fi            | 연결 안 돋   | N N      |
| *          | Bluetooth        | 7:       |          |
| ((†))      | 셀룰러              |          | >        |
| @          | 개인용 핫스팟          | 끋        | 1 >      |
| VPN        | VPN              | C        |          |
|            |                  |          |          |
|            | 알림               |          | >        |
| ((( ا      | 사운드 및 햅틱         |          | >        |
|            | 방해금지 모드          |          | >        |
| <b>X</b> = | 스크린 타임           |          | >        |
|            |                  |          |          |
|            | 일반               |          | >        |
| ;          | 제어 센터            |          | >        |
| AA         | 디스플레이 및 밝기       |          | >        |
| (Ť) i      | 손쉬운 사용           |          | >        |
| 80         |                  |          |          |

| 2           | 1. eduroam 선택        |                   |
|-------------|----------------------|-------------------|
| 2:39        |                      | • 11 LTE 🗩 '      |
| ◀설정         | Wi-Fi                |                   |
|             |                      |                   |
| Wi-Fi       |                      |                   |
| 제어 센터에서 새로운 | Wi-Fi 네트워크 연결이 꺼져 있습 | i니다.              |
| 나의 네트워크     |                      |                   |
| eduroam     |                      |                   |
|             |                      | ≎ (i)             |
|             | •1                   | ıl LTE 🗩)         |
|             |                      | <b>∻</b> (i)      |
|             |                      | • <del>?</del> (j |
|             |                      | • <u>i</u>        |
| 다른 네트워크 💥   |                      |                   |
|             | i i                  | • ? (i)           |
|             |                      | • ? (i)           |
|             | i                    | • ? (i)           |
|             |                      | • ? (i)           |
|             |                      | <b>∻</b> (i)      |

다 전남대학교정보전산원

|            | bam에 연결된 것을<br>할 수 있습니다. |
|------------|--------------------------|
| ◀설정        | Wi-Fi                    |
|            |                          |
| Wi-Fi      |                          |
| 🗸 eduroam  | ê 🗢 i                    |
| 나의 네트워크    |                          |
|            | <del>?</del> (j)         |
|            | odi LTE 📼),              |
|            | <del>?</del> (i)         |
|            | <del>?</del> (i)         |
|            | 🔒 🔶 🚺                    |
|            | <del>?</del> (j)         |
|            | l 🗢 🤅                    |
| 다른 네트워크 않는 |                          |
|            | ê 🤶 i                    |
|            | ê 🤶 i                    |
|            | <b>₽ \$ (j</b>           |

| 2:41  | 23. 신뢰 클릭                                   | . 11 LTE 🗖   |
|-------|---------------------------------------------|--------------|
| 취소    | 인증서                                         | 신뢰           |
|       | <b>*.jnu.ac.kr</b><br>발급자 Sectigo RSA Domai | in Validatio |
| 사용 만료 | 신뢰할 수 없음<br>로 2021. 6. 5. 오전 8:59:59        |              |
| 기타 세부 | 사항                                          | >            |
|       |                                             |              |
|       |                                             |              |
|       |                                             |              |
|       |                                             |              |
|       |                                             |              |
|       |                                             |              |
|       |                                             |              |
|       |                                             |              |
|       |                                             |              |
|       |                                             |              |

| 22. 사용지<br>암호: 포털 | ㅏ이름: [포털ID]@ji<br>፬ 비밀번호 입력 후 ( | nu.ac.kr<br>연결 클릭 |
|-------------------|---------------------------------|-------------------|
|                   | 'eduroam'의 암호 입력                |                   |
| 취소                | 암호 입력                           | 연결                |
|                   |                                 |                   |
| 사용자 이름            | [포털ID]@jnu.ac                   | .kr 입력            |
| 암호                | 포털 비밀번호                         | 입력                |
|                   |                                 |                   |
|                   |                                 |                   |
|                   |                                 |                   |
|                   |                                 |                   |
|                   |                                 |                   |
| q w e             | r t y u                         | i o p             |
| as                | d f g h j                       | k I               |
| ΰZ                | xcvbn                           | m                 |
| 123 😄             | space                           | next              |
|                   |                                 | Ŷ                 |
|                   |                                 |                   |